RIGOH

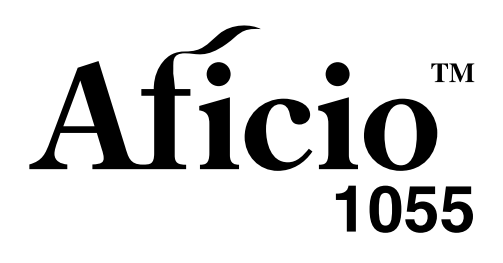

# Operating Instructions System Settings

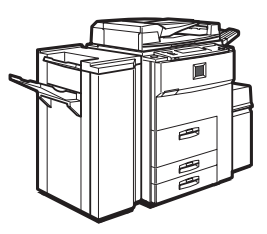

For safe and correct use of this machine, please be sure to read the Safety Information in the Copy Reference before you use it.

#### Introduction

This manual describes detailed instructions on the operation and notes about the use of this machine. To get maximum versatility from this machine all operators are requested to read this manual carefully and follow the instructions. Please keep this manual in a handy place near the machine.

Please read the Safety Information before using this machine. It contains important information related to USER SAFETY and PREVENTING EQUIPMENT PROBLEMS.

#### Notes:

Some illustrations may be slightly different from your machine.

Certain options may not be available in some countries. For details, please contact your local dealer.

#### Laser Safety:

This machine is considered a class 1 laser device, safe for office/EDP use. The machine contains two GaAlAs laser diodes, 5-milliwatt, 760-800 nanometer wavelength for each emitter. Direct (or indirect reflected ) eye contact with the laser beam might cause serious eye damage. Safety precautions and interlock mechanisms have been designed to prevent any possible laser beam exposure to the operator.

The following label is attached on the right side of the machine, that appears when the bypass tray is opened.

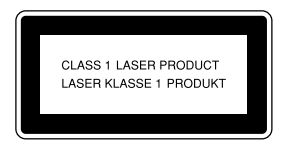

#### Warning:

Use of controls or adjustment or performance of procedures other than those specified in this manual might result in hazardous radiation exposure.

Two kinds of size notation are employed in this manual. With this machine refer to the metric version.

For good copy quality, Ricoh recommends that you use genuine Ricoh toner.

Ricoh shall not be responsible for any damage or expense that might result from the use of parts other than genuine Ricoh parts with your Ricoh office products.

#### Power Source

220 - 240V, 50/60Hz, 8A or more

Please be sure to connect the power cord to a power source as above. For details about power source, see "Power Connection" in the "Copy Reference" manual.

# TABLE OF CONTENTS

| Notice                   | 1 |
|--------------------------|---|
| ENERGY STAR Program      | 2 |
| How to Read this Manual  | 4 |
| Manuals for This Machine | 5 |

### 1. User Tools (System Settings)

| Keys for the User Tools (System Settings)   | 7  |
|---------------------------------------------|----|
| Accessing the User Tools (System Settings)  | 8  |
| Exiting from the User Tools                 | 9  |
| User Tools Menu (System Settings)           | 10 |
| Settings You Can Change with the User Tools | 11 |
| Basic Page 1                                | 11 |
| Basic Page 2                                | 14 |
| Set Time                                    |    |
| Paper Size Setting                          |    |
| Count Manager                               | 20 |
| INDEX                                       |    |

# Notice

### Important

Do not make copies of any item for which copying is prohibited by law.

Copying the following items is normally prohibited by local law:

Bank bills, revenue stamps, bonds, stock certificates, bank drafts, checks, passports, driver's licenses.

This machine is equipped with a function that prevents making counterfeit bank bills. Due to this function the original images similar to bank bills may not be copied properly.

# **ENERGY STAR Program**

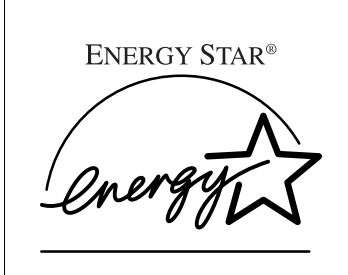

As an ENERGY STAR Partner, we have determined that this machine model meets the ENERGY STAR Guidelines for energy efficiency.

The ENERGY STAR Guidelines intend to establish an international energy-saving system for developing and introducing energy-efficient office equipment to deal with environmental issues, such as global warming.

When a product meets the ENERGY STAR Guidelines for energy efficiency, the Partner shall place the ENERGY STAR logo onto the machine model.

This product was designed to reduce the environmental impact associated with office equipment by means of energy-saving features, such as Low-power mode.

#### Low Power mode

This product automatically lowers its power consumption 15 minutes after the last copy or print job has been finished. Printing is still possible in this mode, but if you want to make copies, press the **[Clear Modes/Energy Saver]** key first.

### 

For details about changing the default interval, see "Low Power Shift Time" in  $\Rightarrow$  p.11 "Basic Page 1".

• Off mode (copier only)

To conserve energy, this product automatically turns off 90 minutes after the last copy or print job has been finished. Printing is still possible in this mode, but if you want to make copies, press the operation switch first.

### Reference

For details about changing the default interval, see "Auto Off Timer" in  $\Rightarrow$  p.11 "Basic Page 1".

• Sleep mode (printer installed)

If the printer features are installed, this product automatically lowers its power consumption even further 90 minutes after the last copy or print job has been finished. Printing is still possible in this mode, but if you want to make copies, press the operation switch first.

### ✓ Reference

For details about changing the default interval, see "Auto Off Timer" in  $\Rightarrow$  p.11 "Basic Page 1".

• Duplex Priority

The ENERGY STAR Program recommends the duplex function. By conserving paper this function helps the environment. For applicable machines, duplex function (one-sided original  $\rightarrow$  two-sided copies) can be selected for when the operation switch or the main power switch is turned on, the **[Clear Modes/Energy Saver]** key is pressed, or when the machine resets automatically. To change the settings of the Duplex Priority mode, see "Duplex Mode Priority" in the Copy Reference manual.

### Specification

|                 |                   | Copier only        | Printer installed  |
|-----------------|-------------------|--------------------|--------------------|
| Low Power mode  | Power consumption | 212 W              | 240 W              |
|                 | Default interval  | 15 minutes         | 15 minutes         |
|                 | Recovery time     | 30 seconds or less | 30 seconds or less |
| Off mode        | Power consumption | 12 W               | —                  |
|                 | Default interval  | 90 minutes         | —                  |
| Sleep mode      | Power consumption | _                  | 25 W               |
|                 | Default interval  | _                  | 90 minutes         |
| Duplex priority | 1 Sided→1 Si      | ded                |                    |

### **Recycled Paper**

In accordance with the ENERGY STAR Program, we recommend use of recycled paper which is environmentally friendly. Please contact your sales representative for recommended paper.

# How to Read this Manual

### Symbols

In this manual, the following symbols are used:

### A WARNING:

This symbol indicates a potentially hazardous situation that might result in death or serious injury when you misuse the machine without following the instructions under this symbol. Be sure to read the instructions, all of which are included in the Safety Information section in the Copy Reference manual.

### A CAUTION:

This symbol indicates a potentially hazardous situation that might result in minor or moderate injury or property damage that does not involve personal injury when you misuse the machine without following the instructions under this symbol. Be sure to read the instructions, all of which are included in the Safety Information section in the Copy Reference manual.

\* The statements above are notes for your safety.

### Important

If this instruction is not followed, paper might be misfeed, originals might be damaged, or data might be lost. Be sure to read this.

### Preparation

This symbol indicates the prior knowledge or preparations required before operating.

### 🖉 Note

This symbol indicates precautions for operation or actions to take after misoperation.

### Limitation

This symbol indicates numerical limits, functions that cannot be used together, or conditions in which a particular function cannot be used.

### Reference

This symbol indicates a reference.

### [ ]

Keys that appear on the machine's display panel.

### [ ]

Keys built into the machine's control panel.

# Manuals for This Machine

There are seven manuals that separately describe the operational procedures for the operation and maintenance of this machine. Please consult the relevant parts of manual.

### System Settings (this manual)

Describes how to access the system User Tools to make the machine easier to use.

### Copy Reference

Describes the various copying functions from basic copying to more advanced functions such as reducing/enlarging copies or combining originals into one copy.

### Printer Reference 1 (option)

Describes system settings, procedures, and functions for using the machine as a printer.

### Printer Reference 2 (option)

Describes the procedures and provides necessary information about using this machine as a printer. The manual is included as a PDF file on the CD-ROM labeled "Printer Drivers and Utilities".

### Network Interface Board Quick Configuration Guide (option)

Describes the procedures and provides necessary information about setting up and using the printer under the network environment. The manual is included as a PDF file on the CD-ROM labeled "Printer Drivers and Utilities".

### PostScript 3 Kit Type 700 Operating Instructions Supplement (option)

Describes the menus and features you can set using the PostScript printer driver. The manual is provided as a PDF file on the CD-ROM labeled "Printer Drivers and Utilities".

### Network Interface Board Type 450–E Owner's Manual (option)

Describes the procedures and provides necessary information about setting up and using the printer under the network environment. The manual is provided as a PDF file which is included on the CD-ROM labeled"Print Server Software and Documentation" which comes with optional Network Interface Board Type 450–E.

# 1. User Tools (System Settings)

# Keys for the User Tools (System Settings)

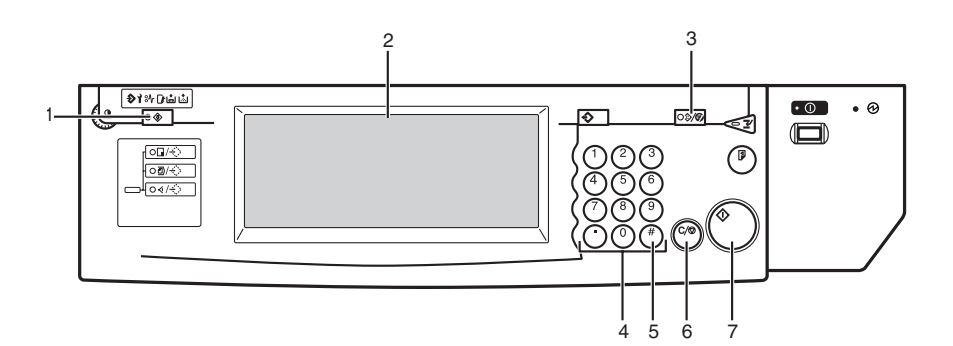

### 1. [User Tools/Counter] key

- User Tools Press to change the default settings and conditions to meet your requirements.
- Counter

Press to check or print the total number of copies made.

### 2. Display Panel

Shows operation status and messages.

### 3. [Clear Modes/Energy Saver] key

- Clear Modes Press to clear any previously entered copy job settings.
- Energy Saver Press to switch to and from Energy Saver mode.

### 4. Number keys

Use to enter a numeric value.

### 5. **[#]** key

Press to set a value you have entered.

### 6. [Clear/Stop] key

Press to delete a number you have entered.

78081508

### 7. [Start] key

Press to start copying. Use to set the Auto Start.

# Accessing the User Tools (System Settings)

This section is for the key operators in charge of this machine. You can change or set the machine's default settings.

### Preparation

After using the User Tools, be sure to exit from the User Tools.

The selected key is highlighted.

Any changes you make with the User Tools remain in effect even if the main power switch or operation switch is turned off, or the [Clear Modes/Energy Saver key is pressed.

### 

For information on the User Tools (Copy/Document Server Features), see the Copy Reference manual.

### Press the [User Tools/Counter] key.

The User Tools Main Menu appears.

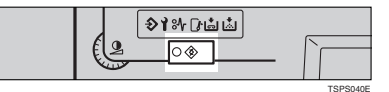

### **2** Press the [System Settings] key.

The System Settings menu appears.

| ♦ User Tools/Counter  | Exit                             |
|-----------------------|----------------------------------|
| C System Settings     | Copy/Document Server<br>Features |
| [단) Language Priority | 123 Total Counter                |

**3** Select the desired menu and press the key.

| System Settings                             |                  |                            | Exit          |
|---------------------------------------------|------------------|----------------------------|---------------|
| Select one of the following default setting | js.              |                            |               |
| Basic Page 1 Basic Page 2                   | Set Time Paper S | Size Setting Count Manager |               |
| Operation Panel Beeper                      | On               | Auto Off Timer             | 90min.        |
| Ready Operation Panel Beeper                | On               | Low Power Shift Time       | 15min.        |
| Copy Count Display                          | Up               | Low Power Timer            | 60sec.        |
|                                             |                  | ADF Orig. Ejection         | ADF Ext. Tray |
| Auto Tray Switching                         | On (Rotate)      | ≪r/F4>Size Setting         | 8⊻×13⊡        |

4 Change the settings by following the instructions on the display panel. Then press the [OK] key.

### 🖉 Note

- **[OK]**: Press to set the new settings and return to the previous menu.
- **[Cancel]**: Press to return to the previous menu without changing any data.

### **Exiting from the User Tools**

1 After changing the User Tools settings, press the [Exit] key on the User Tools Main Menu.

Changing the User Tools is completed, and the machine is ready for copying.

| ♦ User Tools/Counter | Ex#                              |
|----------------------|----------------------------------|
| System Settings      | Copy/Document Server<br>Features |
|                      |                                  |
| Language Priority    | 123 Total Counter                |

### 🖉 Note

- □ To exit from the change of the machine's default settings and return to Copy mode, press the **[User Tools/Counter]** key.
- □ You can also exit from the User Tools by pressing the **[User Tools/Counter]** key.

# User Tools Menu (System Settings)

|                                 | System Setting |    |           |       | <b></b> | ٠i |
|---------------------------------|----------------|----|-----------|-------|---------|----|
|                                 |                |    | 106.00    | -     |         |    |
|                                 |                |    | TablCoste | - I   |         | C  |
|                                 | 1              |    | 1         |       |         |    |
|                                 |                |    |           |       |         |    |
|                                 |                |    |           |       |         |    |
|                                 |                |    | L         |       |         |    |
| ⊞Total                          | Counter        |    | $\sim$    | Ext   |         |    |
| <ul> <li>Total Count</li> </ul> | 0 170          | 9  |           |       |         |    |
| 120-00                          |                |    |           |       |         | į  |
| • All oper                      | 0000           | 18 |           |       |         | ľ  |
|                                 |                |    | Г         | Print |         |    |
|                                 |                |    |           |       |         |    |
|                                 |                |    |           |       |         |    |
|                                 |                |    |           |       |         |    |
|                                 |                |    |           |       |         |    |
| තිLangi                         | age Priority   |    |           | Ext   |         | ;  |
|                                 |                |    |           |       |         | ļ  |
|                                 |                |    |           |       |         |    |
|                                 |                |    |           |       |         |    |

| Been a count o o count o o                                                              |                   |                                                          | Exit                |
|-----------------------------------------------------------------------------------------|-------------------|----------------------------------------------------------|---------------------|
| Select one of the to linx the default with                                              | 15                |                                                          |                     |
| Basik Page 1 Basik Page 2                                                               | 5dt Time Paper Si | a Setting Court Manager                                  |                     |
| Operation Panel Deeper                                                                  | (0                | Auto Off Timer                                           | 30tr b.             |
| Boody Operation Panel Berger                                                            | (9                | Low Power Shift Time                                     | 150 A.              |
| Copy Court Deplay                                                                       | U)                | Low Power Timer                                          | Storc.              |
|                                                                                         |                   | ADF Drig, Ejection                                       | ADF Ed. Tray        |
| Ado Tay Switching                                                                       | (n (Fater)        | -474+SizeSetting                                         | 854302              |
| Basic Page<br>System Settings<br>Back Page 1 Biological<br>System Kool<br>Factors Party | 2 2               | is Sating Coard Manage<br>CopyReceiver Sarver Oxfyet Tay | Finisher Shift Tray |
|                                                                                         |                   |                                                          |                     |
| Set Time                                                                                |                   | ,                                                        | 5at                 |
| Set Time                                                                                | 19.               | ,                                                        | 5.ct                |

| Paper Size Setting                          | $\mathbf{V}$ |  |      |
|---------------------------------------------|--------------|--|------|
| 🕍 System Settings                           |              |  | Ext. |
| Select one of the Schwidz data if softlines |              |  |      |

| Disit Page 1 | Disk Pape 2  | Set Time | Paper Size Safting Count Manager |
|--------------|--------------|----------|----------------------------------|
| Paper Tri    | y Priority   | LCT      |                                  |
| Tray 19aper  | San Setting  | A40      |                                  |
| Tray 2 Paper | Size Setting | A40      |                                  |
| Tray 1 Paper | Six Suffing  | ASD      |                                  |

| Count Mana                                                                | <sub>ager</sub> $\checkmark$                   | Ext        |
|---------------------------------------------------------------------------|------------------------------------------------|------------|
| Select one of the following dotaut softing<br>Dasis: Page 1 Dasis: Page 2 | s.<br>Set Time Paper Sax Setting Could Manager | 1          |
| Set User Codes                                                            | tor foot                                       | Cautadhill |
| Rey Coarber                                                               | Don't set                                      |            |
| Set Key Card                                                              | tee feed                                       |            |
| Sey Operator Code                                                         | 56                                             |            |
| ADD Stores B Cor 1                                                        | (a)                                            |            |

ZBQS160E

# Settings You Can Change with the User Tools

### $\mathcal{P}$ Reference

For how to access the User Tools, see  $\Rightarrow$  p.8 "Accessing the User Tools (System Settings)".

### **Basic Page 1**

| Menu                            | Description                                                                                                    |
|---------------------------------|----------------------------------------------------------------------------------------------------|
| Operation Panel Beeper          | The beeper (key tone) sounds when a key is pressed.                                                                                                    |
|                                 | This beeper can be turned on or off.                                                                                                    |
|                                 | ℬ Note                                                                                                    |
|                                 | Default: On                                                                                                    |
| Ready Operation Panel<br>Beeper | Specify whether to sound the beeper when the machine becomes<br>ready for copying immediately after Energy Saver mode is deacti-<br>vated or the power is turned on. |
|                                 |                                                                                                    |
|                                 | If the "Operation Panel Beeper" setting is "Off", the beeper<br>does not sound irrespective of the "Ready Operation Panel<br>Beeper" setting.                        |
|                                 | Default: On                                                                                                    |
| Copy Count Display              | The copy counter can be set to show the number of copies made (count up) or the number of copies remaining to be made (count down).                                  |
|                                 |                                                                                                    |
|                                 | Default: <i>Up</i> ( <i>count up</i> )                                                                                                    |

| Menu                | Description                                                                                                    |
|---------------------|----------------------------------------------------------------------------------------------------|
| Auto Tray Switching | <ul> <li>When using Auto Paper Select, if you load paper of the same size in two or more trays, regardless of the paper direction, the machine automatically shifts to the other tray when the tray in use runs out of paper. This function is called "Auto Tray Switching". You can enable or disable this function.</li> <li>If you select [On (Rotate)] The Auto Tray Switching function will take place for copying.</li> </ul> |
|                     |                                                                                                    |
|                     | 1: Original<br>2: Copy Paper (Tray 1)<br>3: Copy Paper (Other Trays)                                                                                                    |
|                     | <ul> <li>Note</li> <li>The original image may not be rotated depending on the combination of selected functions.</li> <li>If you select [On (No Rotate)]<br/>Only when paper of the same size and direction is loaded, the machine will continue copying. If not, the machine will stop copying and instruct you to load paper.</li> </ul>                                                                                          |
|                     |                                                                                                    |
|                     | 1: Original<br>2: Copy Paper (Tray 1)<br>3: Copy Paper (Other Trays)                                                                                                    |

| Menu                 | Description                                                                                                    |
|----------------------|----------------------------------------------------------------------------------------------------|
| Auto Tray Switching  | <ul> <li>If you select [Off].</li> <li>When paper has run out, "Lacad paper on ***." will be displayed, and copying will be interrupted.</li> </ul>                                                                                                    |
|                      |                                                                                                    |
|                      | Default: On (Rotate)                                                                                                    |
|                      | □ If you put recycled paper, translucent paper, user colour paper 1, or user colour paper 2 in paper trays and indicate them in the "Paper Size Setting" menu, the Auto Tray Switching function is available to these trays only when their paper types are identical. |
|                      | ₽Reference                                                                                                    |
|                      | See "Special Paper Indication" in $\Rightarrow$ p.17 "Paper Size Setting".                                                                                                    |
| Auto Off Timer       | The machine turns itself off automatically to conserve energy after<br>a specified amount of time has passed following job completion.<br>This function is called "Auto Off".                                                                                          |
|                      | The machine status after the Auto Off operation is called " Off<br>mode"or "Sleep mode". For the Auto Off Timer, specify the time<br>to elapse before the Auto Off function is activated.                                                                              |
|                      | The time can be set from 1 to 240 minutes.                                                                                                    |
|                      |                                                                                                    |
|                      | Default: 90min.                                                                                                    |
|                      | Auto Off might not be effective when an error message is dis-<br>played.                                                                                                    |
|                      | □ To return to the ready condition from Auto Off, the machine requires the same warm-up time as the time for becoming ready after its power is turned on.                                                                                                    |
| Low Power Shift Time | The machine enters Low Power mode automatically after your job is finished, after the selected time. The time can be set from 1 to 240 minutes.                                                                                                    |
|                      |                                                                                                    |
|                      | Default: 15min.                                                                                                    |
| Low Power Timer      | The machine enters to Energy Saver mode automatically after your job is finished, after the selected time. The time can be set from 10 to 999 seconds, or 0.                                                                                                    |
|                      |                                                                                                    |
|                      | Default: 60sec.                                                                                                    |
|                      | When the time is set to "0", Energy Saver mode will not be ac-<br>tivated.                                                                                                    |

| Menu                      | Description                                                                                                    |
|---------------------------|----------------------------------------------------------------------------------------------------|
| ADF Orig. Ejection        | As a default setting, the scanned originals from the document<br>feeder are ejected to the ADF external tray. If there is no space to<br>attach an ADF external tray, you can change the output tray to the<br>ADF tray. However, if the output tray is set to the ADF tray, it<br>takes a little more time than to the ADF external tray. |
|                           | 𝒴 Note                                                                                                    |
|                           | Default: ADF Ext. Tray                                                                                                    |
|                           | □ Even if the ADF external tray is set, papers are ejected to the ADF tray in 2 Sided $\rightarrow$ 2 Sided copy mode.                                                                                                    |
| <f f4="">Size Setting</f> | Currently three types of F size are available; $8^{1}/{_{2}}$ " × 13", $8^{1}/{_{4}}$ " × 13" and $8$ " × 13".                                                                                                    |
|                           | The document feeder or platen cover sensor cannot distinguish these 3 types of originals.                                                                                                    |
|                           | This function sets the F size from the document feeder or platen cover sensor.                                                                                                    |
|                           | Auto Paper Select or Auto Reduce/Enlarge can be used for F size originals based on this setting.                                                                                                    |
|                           |                                                                                                    |
|                           | $\Box  \text{Default: } 8^{1}/_{2}'' \times 13'' \Box$                                                                                                    |

### Basic Page 2

| Menu                                 | Description                                                                                                    |
|--------------------------------------|----------------------------------------------------------------------------------------------------|
| System Reset                         | If no operation is performed for a selected time after interrupt cop-<br>ying, the interrupt copying will be canceled. This function is called<br>"System Reset". The time can be set from 10 to 999 seconds, or 0. |
|                                      | ℬ Note                                                                                                    |
|                                      | □ Default: 60sec.                                                                                                    |
|                                      | $\Box$ When the time is set to "0", System Reset will not be activated.                                                                                                    |
| Function Priority                    | You can specify the mode that is displayed when the operation switch is turned on or System Reset is activated.                                                                                                    |
|                                      | ℬ Note                                                                                                    |
|                                      | Default: Copy                                                                                                    |
| Copy/Document Server:<br>Output Tray | You can specify a tray to which documents are delivered.                                                                                                    |
|                                      |                                                                                                    |
|                                      | □ You can select from "Copy tray", "Finisher Shift Tray", "Fin-<br>isher Proof Tray".                                                                                                    |
|                                      | Without the optional finisher installed, "Copy tray" is the only output tray that can be used.                                                                                                    |

### Set Time

When entering Set Time mode, if a key operator code has already been set, you must enter the code (up to 8 digits).

### $\mathcal{P}$ Reference

See "Key Operator Code" in  $\Rightarrow$  p.20 "Count Manager".

| Menu                                        | Description                                                                                                    |
|---------------------------------------------|----------------------------------------------------------------------------------------------------|
| Set Date                                    | Set the date for the copier's internal clock.                                                                                                    |
|                                             | <ul><li>Note</li><li>You need to set this for the weekly timer to work properly.</li></ul>                                                                                                    |
| Set Time                                    | Set the time for the copier's internal clock.                                                                                                    |
|                                             | Service Service Servic |
|                                             | $\Box$ Enter the time using the 24-hour clock (1 second steps).                                                                                                    |
|                                             | $\Box$ You need to set this for the weekly timer to work properly.                                                                                                    |
| Weekly Timer:Monday<br>Weekly Timer:Tuesday | Set the time when you want the machine to turn itself on/off for each day of the week.                                                                                                    |
| Weekly Timer:Wednes-<br>day                 | <ul><li>Important</li><li>The timers do not work if the main power switch is turned off</li></ul>                                                                                                    |
| Weekly Timer:Friday                         | <ul> <li>or the power cord is unplugged.</li> <li>To keep the power on throughout the day, clear both the "On</li> </ul>                                                                                                    |
| Weekly Timer:Saturday                       | Set Time" and "Off Set Time" settings.                                                                                                    |
| Weekly Timer.Sunday                         | SP Note                                                                                                    |
|                                             | $\Box$ Enter the time using the 24-hour clock (1 minute steps).                                                                                                    |
| Key Operator Code for Off<br>Setting        | Set a key operator code (up to 8 digits) to temporarily cancel the power off setting of the weekly timer.                                                                                                    |
|                                             | <ul><li>Note</li><li>When the weekly timers are set and the operation switch is off,</li></ul>                                                                                                    |
|                                             | you can still use the machine by doing one of the following:                                                                                                    |
|                                             | • If the key operator code is set, turn on the operation switch and enter the code.                                                                                                    |
|                                             | • If the key operator code is not set, just turn on the operation switch.                                                                                                    |

### About weekly timers

The weekly timers allow you to restrict use of the machine to certain periods of time of the day and week. The machine will switch itself on and off everyday at the time you specify.

. . . . . . . . . . .

### ∰Important

- □ The weekly timers do not work if the main power switch is turned off or the power cord is unplugged.
- □ When the power is off due to the activation of the weekly timer, you can temporarily cancel the power off state by entering the key operator code (up to 8 digits) set in "Key Operator Code for Off Setting".

## Paper Size Setting

| Menu                                                                                | Description                                                                                                    |
|-------------------------------------------------------------------------------------|----------------------------------------------------------------------------------------------------|
| Paper Tray Priority                                                                 | You can select the paper tray which will be selected as a default in the following conditions:                                                                                                    |
|                                                                                     | <ul> <li>When the operation switch is turned on.</li> <li>When System Paget or Auto Paget mode is turned on</li> </ul>                                                                                                    |
|                                                                                     | When System Reset of Auto Reset mode is turned on.                                                                                                    |
|                                                                                     | When Auto Paper Select mode is selected                                                                                                    |
|                                                                                     | <ul> <li>When Auto Paper Select mode is selected.</li> <li>Tray1</li></ul>                                                                                                    |
|                                                                                     | □ Large capacity tray (LCT) is optional.                                                                                                    |
| Tray 1:Paper Size Setting<br>Tray 2:Paper Size Setting<br>Tray 3:Paper Size Setting | <ul> <li>Select the size of the copy paper set in the paper tray.</li> <li>Note</li> <li>When making the paper size setting for Tray 2, the setting of the paper size selector has priority.</li> <li>If the specified paper size differs from the size of paper actually set in the paper tray, a paper misfeed might occur because the paper size is not detected correctly.</li> <li>When you set the tab stock in Tray 2, specify the paper size as follows: <ul> <li>Metric version: A4 </li> <li>Inch version: 8<sup>1</sup>/<sub>2</sub>" × 11"</li> </ul> </li> <li>When you set the tab stock in Tray 2, you also need to specify the paper type in "Tray 2: Special Paper Indication" of the User Tools.</li> <li>If you wish to change the paper size set in Tray 1, Tray 3, and the optional large capacity tray (LCT), contact your service representative.</li> <li>Reference See "Changing the Paper Size" in the Copy Reference manual.</li> </ul> |

| Menu                                  | Description                                                                                                    |
|---------------------------------------|----------------------------------------------------------------------------------------------------|
| Bypass: Special Paper In-<br>dication | You can specify the types of copy paper set in the paper tray and make them indicated.                                                                                                    |
| Tray 1: Special Paper Indi-           | You can set the copy paper with the following steps.                                                                                                    |
| cation                                | <ol> <li>Paper Type</li> </ol>                                                                                                    |
| Tray 2: Special Paper Indi-<br>cation | ② In duplex copying the way to copy on paper. (except for "Tab<br>Stock")                                                                                                    |
| Tray 3: Special Paper Indi-           | 1. Paper Type                                                                                                    |
| L CT: Special Paper Indica            | • You can set only 1 type of copy paper in each paper tray.                                                                                                    |
| tion                                  | <ul> <li>When specifying, the following indications are displayed.<br/>"Special Paper" when special paper is specified.</li> <li>"Recycled Paper" when recycled paper is specified.</li> <li>"Translucent Paper" when translucent paper is specified.</li> <li>"Tab Stock" when index tab paper is specified.</li> <li>"User Colour 1" when user colour paper 1 is specified.</li> <li>"User Colour 2" when user colour paper 2 is specified.</li> <li>"Thick Paper" when thick paper is specified.</li> </ul> |
|                                       | 🖉 Note                                                                                                    |
|                                       | Default: No Display                                                                                                    |
|                                       | • You can set the amount of copy shift when tab stock is set in the tray. You can set the amount of shift from 0 to 15 mm (in 1 mm steps), 0.0" to 0.6" (in 0.1" steps).                                                                                                    |
|                                       |                                                                                                    |
|                                       | □ Default:                                                                                                    |
|                                       | • Metric version: 13 mm                                                                                                    |
|                                       | • Inch version: 0.5"                                                                                                    |
|                                       | □ The tab stock can be set only in Tray 2.                                                                                                    |
|                                       | □ When you set the tab stock in Tray 2, you also need to specify the paper size in "Tray 2:Paper Size Setting" of the User Tools.                                                                                                    |
|                                       | □ The optional tab sheet tray is required to set the tab stock in Tray 2.                                                                                                    |
|                                       | □ "Tab Stock" appears only when the optional output tray is installed.                                                                                                    |
|                                       | 2. In duplex copying the way to copy on paper.                                                                                                    |
|                                       | • You can specify the way to copy on paper in duplex copying.<br>However, if "Tab Stock" is specified, you cannot make duplex<br>copies.                                                                                                    |
|                                       | Limitation                                                                                                    |
|                                       | You cannot specify the way to copy on paper in duplex copy-<br>ing when using the bypass tray.                                                                                                    |
|                                       | <ul> <li>Note</li> <li>Default: Duplex Copy</li> </ul>                                                                                                    |

| Menu                                   | Description                                                                                                    |
|----------------------------------------|----------------------------------------------------------------------------------------------------|
| Cover<br>Slip Sheet 1                  | You can specify any tray as a Cover Sheet or Slip Sheet 1, 2 and make them indicated.                                                                    |
| Slip Sheet 2                           | PReference                                                                                                    |
|                                        | See "Cover/Slip Sheet" in the Copy Reference manual.                                                                                                    |
|                                        |                                                                                                    |
|                                        | The paper tray you have specified with "Cover" is used for the cover sheets in the Front Cover or Front/Back Cover function.                             |
|                                        | The paper tray you have specified with "Slip Sheet 1" or "Slip<br>Sheet 2" is used for the slip sheets in the Designate or Slip func-<br>tion.           |
|                                        | You can set the tray with the following steps.                                                                                                    |
|                                        | ① Tray Selection                                                                                                    |
|                                        | <ol> <li>Tray Display</li> </ol>                                                                                                    |
|                                        | ③ In duplex copying the way to copy on paper.                                                                                                    |
|                                        | 1. Tray Selection                                                                                                    |
|                                        | • You can specify any tray as a Cover Sheet or Slip Sheet 1, 2.                                                                                          |
|                                        | 2. Tray Display                                                                                                    |
|                                        | • To display "Cover" or "Slip Sheet", select either "Mode Select-<br>ed" or "Display Always".                                                            |
|                                        |                                                                                                    |
|                                        | If you select "Mode Selected", "Cover" or "Slip Sheet" is dis-<br>played only when the Cover or Slip Sheet function is selected.                         |
|                                        | 3. In duplex copying the way to copy on paper.                                                                                                    |
|                                        | • When specifying "Mode Selected", you can specify the way to copy on paper in duplex copying.                                                           |
| Temperature Setting for<br>Thick Paper | When copying onto thick $(105 \text{ g/m}^2, 28 \text{ lb. Bond or heavier})$ paper, you can select fusing settings according to environment conditions. |
|                                        |                                                                                                    |
|                                        | Default: Normal Environment                                                                                                    |
|                                        | When room temperature is as low as 10 to 15°C, select [Low Temp. Environment].                                                                           |
|                                        | □ When <b>[Low Temp. Environment]</b> is selected, copying speed may be reduced.                                                                         |
|                                        | When copying onto thick paper, the first copy time may be longer.                                                                                        |

### **Count Manager**

When entering Count Manager mode, if a key operator code has already been set, you must enter the code (up to 8 digits).

### ₽ Reference

See "Key Operator Code" in  $\Rightarrow$  p.20 "Count Manager"

| Menu              | Description                                                                                                    |
|-------------------|----------------------------------------------------------------------------------------------------|
| Set User Codes    | You can specify whether to employ user codes to restrict copier users and manage the number of copies made.                                                                                                    |
|                   | $\mathcal{P}$ Reference                                                                                                    |
|                   | For registering the user code, see "User Code Regis-<br>ter/Change/Delete" in the Copy Reference manual.                                                                                                    |
| Key Counter       | You can specify whether to control the optional Key Counter under each user code.                                                                                                    |
|                   | $\mathcal{P}$ Reference                                                                                                    |
|                   | For registering the user code, see "User Code Regis-<br>ter/Change/Delete" in the Copy Reference manual.                                                                                                    |
| Set Key Card      | _                                                                                                    |
| Key Operator Code | If you select "Yes", only operators who know the key operator code (up to 8 digits) can access the User Tools (System Settings and Copy/Document Server Features).                                                                                                |
|                   | ℬ Note                                                                                                    |
|                   | Default: No                                                                                                    |
|                   | <ul> <li>If you select "Yes", you should register the key operator code<br/>and specify whether to set the key operator code on the part or<br/>all of the default settings of the User Tools (System Settings and<br/>Copy/Document Server Features).</li> </ul> |
|                   | <ul> <li>If you select "Part", the key operator code is set on "Set<br/>Time" and "Count Manager" of the User Tools (System Set-<br/>tings and Copy/Document Server Features).</li> </ul>                                                                         |
|                   | • If you select "All default settings", the key operator code is set on the all of the default settings of the User Tools (System Settings and Copy/Document Server Features).                                                                                    |
| AOF(Keep It On.)  | Ø Note                                                                                                    |
|                   | For details about this function, contact your service represent-<br>ative.                                                                                                    |
| Counter/Print     | You can have various counters displayed or printed.                                                                                                    |
|                   | • You can display the counter of each function.                                                                                                    |
|                   | • You can print the counter list.                                                                                                    |

# INDEX

### A

ADF Orig. Ejection, 14 AOF(Keep It On.), 20 Auto Off Timer, 13 Auto Tray Switching, 12

#### В

Bypass Special Paper Indication, 18

### С

Copy Count Display, 11 Copy/Document Server *Output Tray*, 14 Counter/Print, 20 Cover, 19

### F

Function Priority, 14

#### Κ

Key Counter, 20 Key Operator Code, 20 Key Operator Code for Off Setting, 15 Keys for the User Tools (System Settings), 7

### L

LCT Special Paper Indication, 18 Low Power Shift Time, 13 Low Power Timer, 13

### 0

Operation Panel Beeper, 11

#### Ρ

Paper Tray Priority, 17

### R

Ready Operation Panel Beeper, 11

### S

Set Date, 15 Set Key Card, 20 Set Time, 15 Set User Codes, 20 Size Setting, 14 Slip Sheet 1, 19 Slip Sheet 2, 19 System Reset, 14

### Т

Temperature Settings for Thick Paper, 19 Tray 1 Paper Size Setting, 17 Special Paper Indication, 18 Tray 2 Paper Size Setting, 17 Special Paper Indication, 18 Tray 3 Paper Size Setting, 17 Special Paper Indication, 18

### U

User Tools (System Settings), 7

#### W

Weekly Timer Friday, 15 Monday, 15 Saturday, 15 Sunday, 15 Thursday, 15 Tuesday, 15 Wednesday, 15 MEMO

# CE

Declaration of Conformity

"The Product complies with the requirements of the EMC Directive 89/336/EEC and the Low Voltage Directive 73/23/EEC."

In accordance with IEC 60417, this machine uses the following symbols for the main power switch:

means POWER ON.

() means STAND BY.

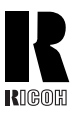

### RICOH COMPANY, LTD.

15-5, Minami Aoyama 1-chome, Minato-ku, Tokyo 107-8544, Japan Phone: +81-(0)3-3479-3111

### Overseas Affiliates

#### U.S.A.

RICOH CORPORATION 5 Dedrick Place West Caldwell, New Jersey 07006 Phone: +1-973-882-2000

#### The Netherlands

RICOH EUROPE B.V. Groenelaan 3, 1186 AA, Amstelveen Phone: +31-(0)20-5474111

#### United Kingdom

RICOH UK LTD. Ricoh House, 1 Plane Tree Crescent, Feltham, Middlesex, TW13 7HG Phone: +44-(0)20-8261-4000

#### Germany

RICOH DEUTSCHLAND GmbH Mergenthalerallee 38-40, 65760 Eschborn Phone: +49-(0)6196-9060

#### France

RICOH FRANCE S.A. 383, Avenue du Général de Gaulle BP 307-92143 Clamart Cedex Phone: +33-(0)-821-01-74-26

#### Spain

RICOH ESPAÑA S.A. Avda. Litoral Mar, 12-14, 08005 Barcelona Phone: +34-(0)93-295-7600

#### Italy

RICOH ITALIA SpA Via della Metallurgia 12, 37139 Verona Phone: +39-045-8181500

#### Hong Kong

RICOH HONG KONG LTD. 21/F., Tai Yau Building, 181, Johnston Road, Wan Chai, Hong Kong Phone: +852-2862-2888

#### Singapore

RICOH ASIA PACIFIC PTE.LTD. 260 Orchard Road, #15-01/02 The Heeren, Singapore 238855 Phone: +65-830-5888

Printed in The Netherlands GB(GB) B098-8600